## CMS Steps – in CIAM registration

URL: CIAM Registration

Steps:

•Click on the above mentioned URL [This will navigate to CIAM registration window - Live Environment] - Preferred browser "Firefox"

•Enter valid email and password(as per password policy – shows once click on password area)

1.All mails from the application trigger to this mail id only.

Click on "Register" button

1.User will get success message with details upon successful registration and mail triggered to above registered email with activation link

2.For failure cases, respective messages displayed. For forgot password cases, password can be reset using the "Forgot

Password" link available in the login page, once "CMS Live" link shared

•Activate the CIAM account using the link received on your registered email account (This may have few min delay, check for junk mails/any rule applied folders in case of activation mail not found in your inbox)

1. This is applicable only for the users who are passed #3.a

2.Activation link triggered from "Bosch Global User Team <<u>noreply.myaccount@bosch.com</u>>" with subject line "Activate your Bosch ID" •Successful completion of step 5: You are now ready with your CIAM account!!! Wait for further communication on CMS Go-live and CMS role registration

## Note:

•Users who are already having a valid CIAM account need not to register again. They can directly click on the CMS application live link (after Go-live) and **register for CMS User Role** 

•The above screens/steps are controlled by central CIAM team. RBEI team not having any control on this. In case of any issue, please raise a <u>CI-Hotline</u> ticket with necessary details

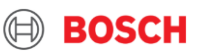